# 东南大学全职博士后进二站材料清单

(以下材料,按顺序用长尾夹夹好即可,<mark>切勿装订</mark>!!!)

| 序号 | 材料名称             | 份数 | 备注                                                                                   |
|----|------------------|----|--------------------------------------------------------------------------------------|
| 1  | 《博士后申请表》原件       | 2  | 在中国博士后网站填报申请内容,在线生成,单面打印(每页右下角有校验码)。(请参照P2-6《中国博士后网上办公系统填写指南》)【务必记得在工作经历中补充第一站博士后经历】 |
| 2  | 《博士学位证书》复印件      | 2  | 在国(境)外、中外合作办学获得博士学位的人员还提供:教育部留学服务中<br>心出具的学历学位认证书(如果是电子证书,请彩打)。                      |
| 3  | 第一站《博士后证书》复印件    | 2  | 登陆中国博士后网上办公系统,下载电子博士后证书 <mark>并彩打</mark> 。                                           |
| 4  | 《博士后研究人员进站审核表》原件 | 2  | 请到东南大学博士后管理办公室领取。                                                                    |

# 中国博士后网上办公系统填写指南流动站—全职博士后

本指南适用于人事关系转入我校,全职在我校从事博士后工作的人员。 包括:国内非定向应届博士毕业生、无业人员(含辞职人员)、新近留学回国人员、档案转回 生源地的博士毕业生、出(退)站后再次进站的无业人员、复原(退伍)军人。

## 步骤一:登陆中国博士后网上办公系统 www.chinapostdoctor.org.cn

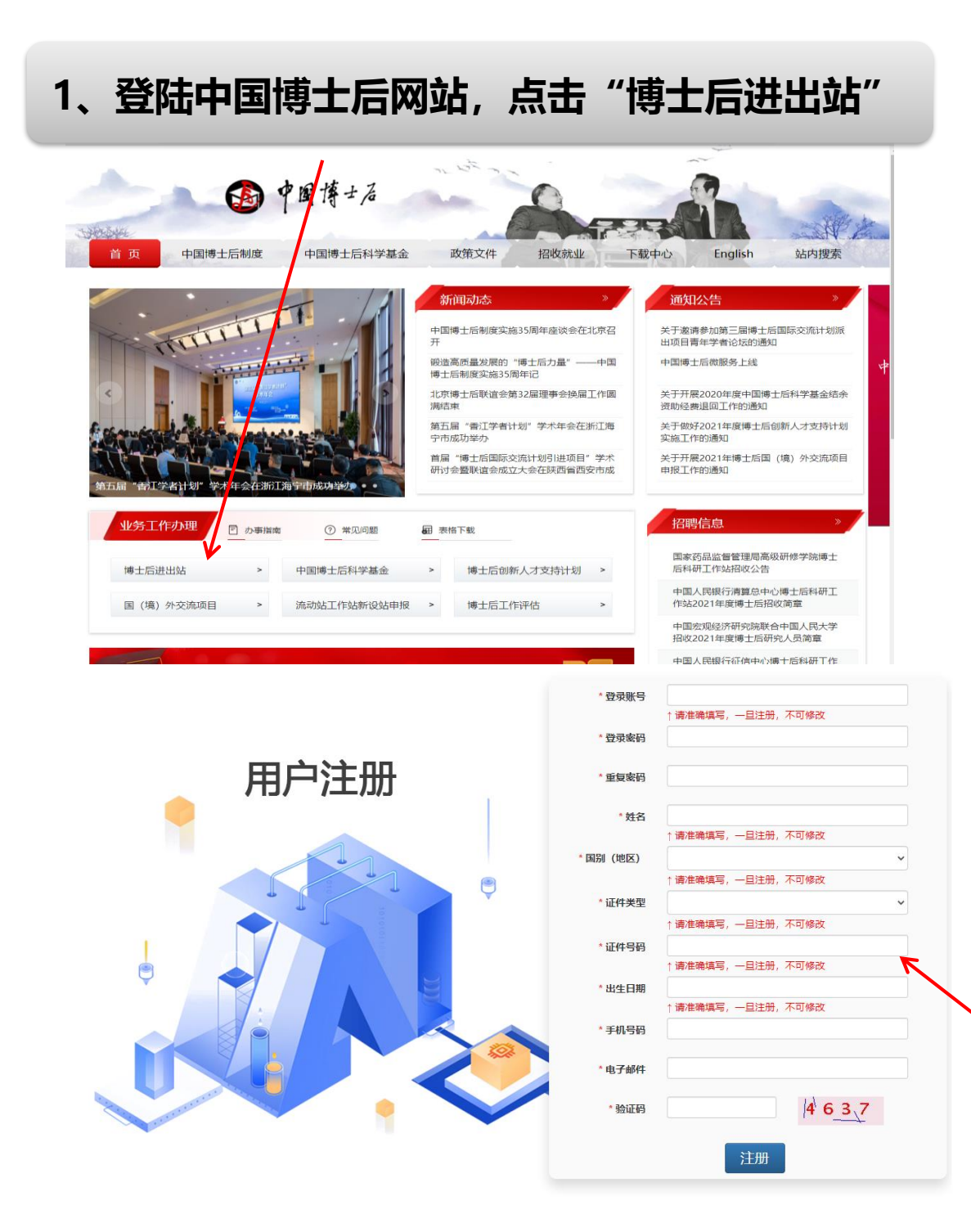

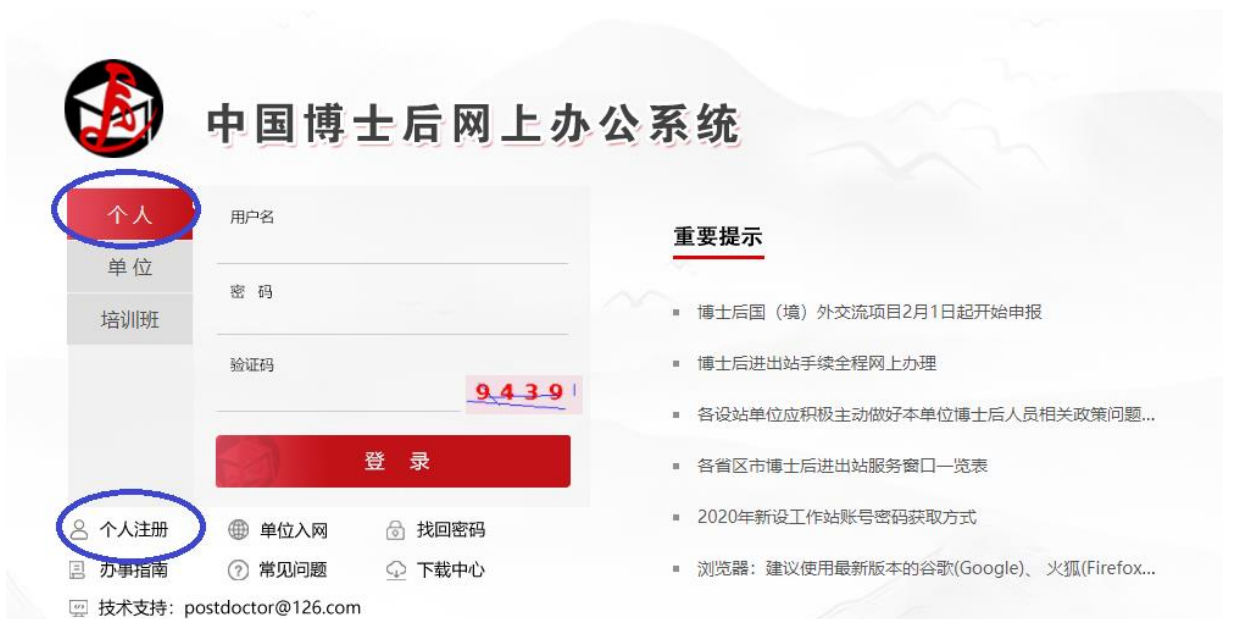

2、首次申请进站的,请先注册,然后办事者登陆。 非首次进站的,请使用已有账号密码直接登陆。 *请务必记住该账号密码!!!之后申请博士后基* <u>金和出站都需要使用该账号密码!!!</u>

注册新用户时请注意出生日期和证件号码一经填写不 可修改!!!

### 步骤二:进入中国博士后网上办公系统,申请进站

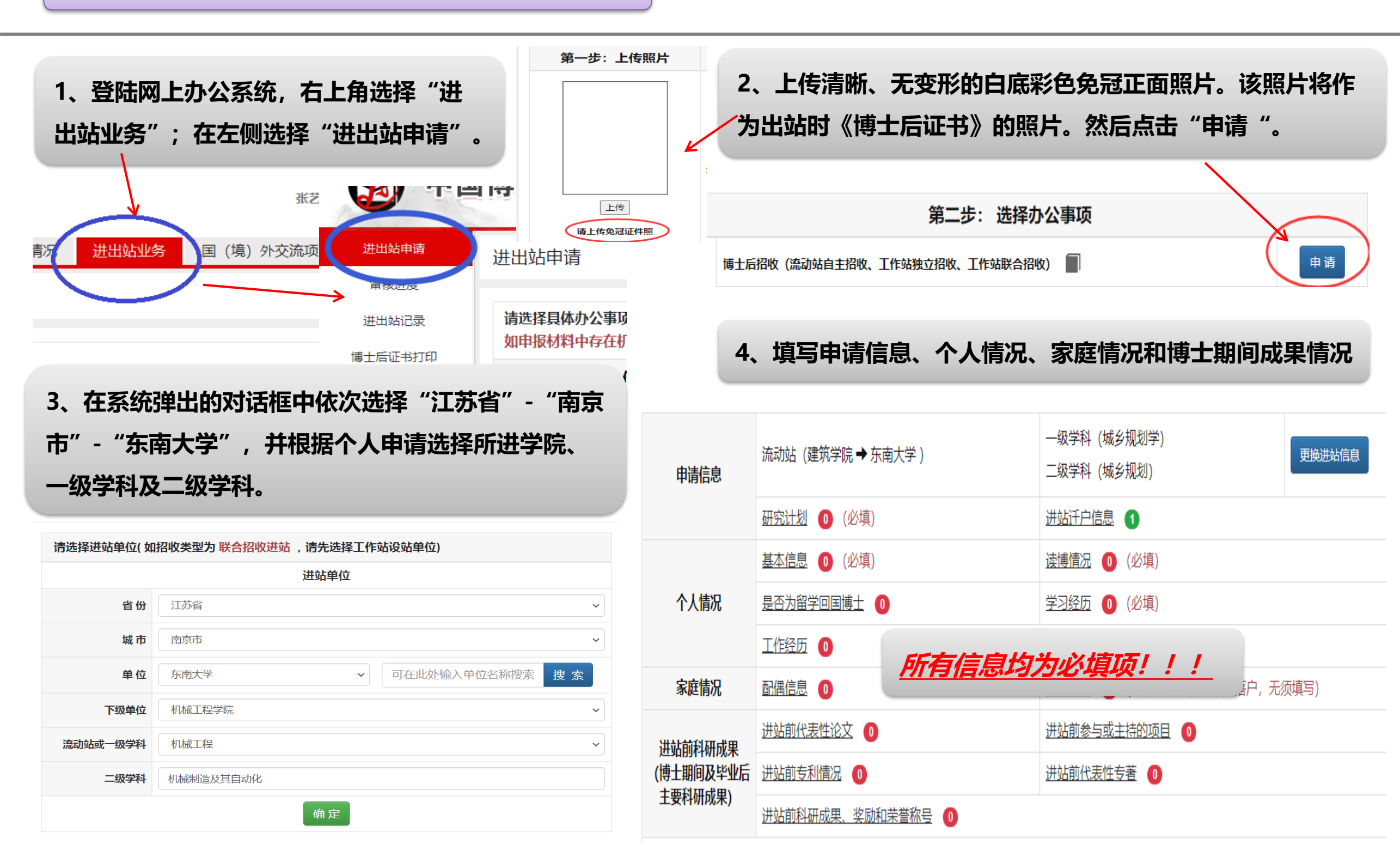

### 步骤二:进入中国博士后网上办公系统,申请进站

### \*关于在职工作单位及地址:此两栏应为空白,不填写。

\*关于进站迁户: 博士后可选择迁户或不迁户到我校集体户口。选择迁 户到我校的,在站期间户口不可移动,只能出站时再随其迁移。若迁 户到我校, 请选择"是"-"东南大学"。若不迁户到我校, 则选择 "否"。户口现在学校的本校应届博士毕业生,请一律选择"否"。

| * 户口迁否                                                                                                    | 是                                                                                                    |                                                                                                    |                                                                                                    |                                                                        |                                                         | ~                     |                                              |
|----------------------------------------------------------------------------------------------------|----------------------------------------------------------------------------------------------------|----------------------------------------------------------------------------------------------------|----------------------------------------------------------------------------------------------------|------------------------------------------------------------------------|---------------------------------------------------------|-----------------------|----------------------------------------------|
|                                                                                                    |                                                                                                    | 沪详细信息。                                                                                                    |                                                                                                    |                                                                        |                                                         |                       |                                              |
| * 进站落户地址                                                                                                    | 进站落户地址信息由                                                                                                    | 东南大学 <b>&gt;</b><br>进站落户地址信息由设站单位填写维护,如信息为空或错误,请联系设站单位增加或修改。                                                                                                    |                                                                                                    |                                                                        |                                                         |                       |                                              |
| * 落户省市                                                                                                    | 江苏省                                                                                                    |                                                                                                    | ▶ 南京市                                                                                                    |                                                                        |                                                         | ~                     | *=                                           |
| * 迁入地所在地址                                                                                                    | 江苏省南京市玄武                                                                                                    | t<br>N                                                                                                    | ✔ 四牌楼2号                                                                                                    |                                                                        |                                                         | ~                     |                                              |
| 公安局受理机关                                                                                                    | 江苏省南京市玄武                                                                                                    | 公安分局                                                                                                    |                                                                                                    |                                                                        |                                                         | ~                     | 钡                                            |
|                                                                                                    |                                                                                                    |                                                                                                    |                                                                                                    |                                                                        |                                                         | ~                     | 间.                                           |
| <u>*</u>                                                                                                    | 关于工作经                                                                                                    | <u>历:</u> 全职                                                                                                    | 博士后,应                                                                                                    | <b>i保证目前</b>                                                           | <b> </b>                                                |                       |                                              |
| -                                                                                                    | 法业状态                                                                                                    | 不能出现                                                                                                    | "至今"                                                                                                    | 的工作经历                                                                  | F                                                       |                       |                                              |
|                                                                                                    | 1TT 11 71/ JPA -                                                                                                    |                                                                                                    | 6 <b>367</b> L                                                                                                    | 1)_L_      \$T/                                                        | Jo                                                      |                       |                                              |
| <b>一</b> 作经历                                                                                                    |                                                                                                    |                                                                                                    |                                                                                                    |                                                                        |                                                         |                       |                                              |
| 「作经历                                                                                                    | 必记得补充                                                                                                    | <b>无第一站</b> 博                                                                                                    | <b>韩士后信息。</b>                                                                                                    | •                                                                      |                                                         |                       |                                              |
| た<br>作经历<br>务<br>務 話待业 1                                                                                              |                                                                                                    |                                                                                                    |                                                                                                    | 职务                                                                     | 身份                                                      | 赞助方                   | 操作                                           |
| 「<br>作经历<br>「病母 一番待业 日<br>1 否                                                                                         | <b>必记得补3</b><br><sup>2始时间</sup> (终止时间<br>2019-1 2021-4                                                                                                    | <b>を第一站</b> 博                                                                                                    |                                                                                                    | <b>职务</b><br>讲师                                                        | <b>身份</b><br>在职职工                                       | 赞助方                   | 操作                                           |
| 「<br>作经历<br>「<br>序号 是否待业<br>「<br>1 否                                                                                  | <b>必记得补3</b><br>型始时间(终止时间<br>2019-1 2021-4                                                                                                    | <mark>を第一站</mark> 博                                                                                                    | <b>计后信息。</b><br>工作单位<br><sub>北京大学</sub>                                                                                                    | <b>职务</b><br>讲师                                                        | <b>身份</b><br>在职职工                                       | 赞助方                   | 操作                                           |
| 中 任 经 历<br>序 号 是 否 待 业 話<br>1 否<br>身 份 类 型 请 选 择                                                                      | <b>必记得补3</b><br>型始时间(终止时间)<br>2019-1 2021-4                                                                                                    | <b>を第一站</b> 博<br>)<br><sup>国別</sup><br>中国<br>✓ (必选) ✔                                                                                                    | また<br>また<br>また<br>また<br>学<br>は<br>家た<br>学<br>は<br>家た<br>学<br>は<br>家た<br>学                                                                                                    | <b>职务</b><br>讲师<br>况选择您的身份类                                            | <b>身份</b><br>在职职工                                       | 赞助方                   | 操作                                           |
| 作 经 历<br>序 号<br>是 否 待 业<br>部<br>1<br>否<br>身 份 类 型<br>请 选 择<br>注 : 请 您<br>在 取 人 野                                      | <b>必记得补3</b><br>2始时间(终止时间)<br>2019-1 2021-4                                                                                                    | <b>を第一站</b> 博<br>■別<br>中国<br>(必选)                                                                                                    | <b>生后信息。</b><br>工作単位<br>北京大学<br>请根据个人实际状況<br>可删除后重新上传。                                                                                                    | <b>职务</b><br>讲师<br>况选择您的身份类<br>为确保顺利通过网                                | <b>身份</b><br>在职职工<br>型<br>上审批,请J                        | <b>赞助方</b>            | 操作                                           |
|                                                                                                    | <b>必记得补</b> 3<br>2<br>2<br>2<br>2<br>2<br>2<br>2<br>2<br>2<br>2<br>2<br>2<br>2                                                                                                    | <b>を第一站</b> 博<br>■別<br>中国<br>(必选) 上传后的材料 <sup>™</sup>                                                                                                    | <ul> <li>         ・・・・・・・・・・・・・・・・・・・・・・・・・・・・・</li></ul>                                                                                                    | <b>职务</b><br>讲师<br>况选择您的身份类<br>为确保顺利通过网                                | <b>身份</b><br>在职职工<br>型<br>上审批,请J                        | <b>赞助方</b>            | 操作                                           |
|                                                                                                    | <b>必记得补</b> 3<br>2始时间(终止时间)<br>2019-1 2021-4<br><br>元<br>光业博士毕业生<br>音                                                                                                    | <ul> <li>              新第一站頃<br/>中国      </li> <li>             (必选)         </li> <li>             上传后的材料         </li> <li>             (港澳居民须掛<br/>(必传)         </li> </ul>     | 中国語 (中国語) 中国語 (中国語) 中国語 | 职务<br>讲师<br>况选择您的身份类<br>为确保顺利通过网<br>于政区居民身份证                           | <b>身份</b><br>在职职工<br>型<br>上审批,请J                        | <b>赞助方</b><br>上作      | 操作<br>修改 册                                   |
| 中     中       序号     是否待业       1     否       身份类型    请选择       注:请您     右职人员       非定向弱     现役军,       复员(i)     无人事 | <b>这记得补3</b><br>2019-1 2021-4<br>2019-1 2021-4<br>2019-1 2021-4<br>2021-4<br>2019-1 2021-4<br>2019-1 2021-4                                                                                                    | <b>を第一站</b> 提 ■別 中国 (必选) 上传后的材料 <sup>I</sup> (港澳居民须掛 (必传)                                                                                                    | <ul> <li>         ・・・・・・・・・・・・・・・・・・・・・・・・・・・・・</li></ul>                                                                                                    | 职务<br>讲师<br>况选择您的身份类<br>为确保顺利通过网<br>亍政区居民身份证                           | 身份<br>在职职工<br>型<br>上审批,请」<br>,台湾居民须                     | <b>赞助方</b><br>上作      | 操作                                           |
|                                                                                                    | <b>必记得补3</b><br>2019-1 2021-4<br>2019-1 2021-4<br>2019-1 2021-4<br>2021-4<br>2019-1 2021-4<br>2019-1 2021-4<br>2019-1 2021-4<br>2021-4<br>2021-4                   | <ul> <li>●第一站惧</li> <li>● 国別</li> <li>中国</li> <li>○ (必选) ○</li> <li>上传后的材料<sup>1</sup></li> <li>(港澳居民须掛</li> <li>(必传)</li> <li>○ (新近博士</li> <li>+学位证书等知</li> </ul>                 | 上后信息。   工作单位   北京大学   请根据个人实际状    可删除后重新上传。   提供香港、澳门特别将   提供香港、澳门特别将   提供香港、澳门特别将                                                                                                    | 职务<br>讲师<br>况选择您的身份类<br>为确保顺利通过网<br>子政区居民身份证                           | 身份<br>在职职工<br>型<br>上审批,请」<br>,台湾居民须                     | <b>赞助方</b><br>上作<br>研 | 操作<br>像政 ● ● ● ● ● ● ● ● ● ● ● ● ● ● ● ● ● ● |
|                                                                                                    | <b>必记得补3</b><br>2019-1<br>2019-1<br>2021-4<br>2021-4 | <ul> <li>●第一站惧</li> <li>● 国別</li> <li>中国</li> <li>○ (必选) ○</li> <li>上传后的材料<sup>1</sup></li> <li>(港澳居民须掛</li> <li>(必传)</li> <li>○ (新近博士</li> <li>上学位证书管理</li> <li>) (必传)</li> </ul> | 上后信息。   工作单位   北京大学    请根据个人实际状    可删除后重新上传。   提供香港、澳门特别将    提供香港、澳门特别将                                                                                                    | 职务<br>讲师<br>况选择您的身份类<br>为确保顺利通过网<br>子政区居民身份证<br>经校学位主管部门出<br>正书上传,由设站场 | 身份<br>在职职工<br>型<br>上审批,请」<br>,台湾居民须<br>山具的同意授<br>单位核验及备 | <b>赞助方</b><br>上作<br>張 | 操作                                           |

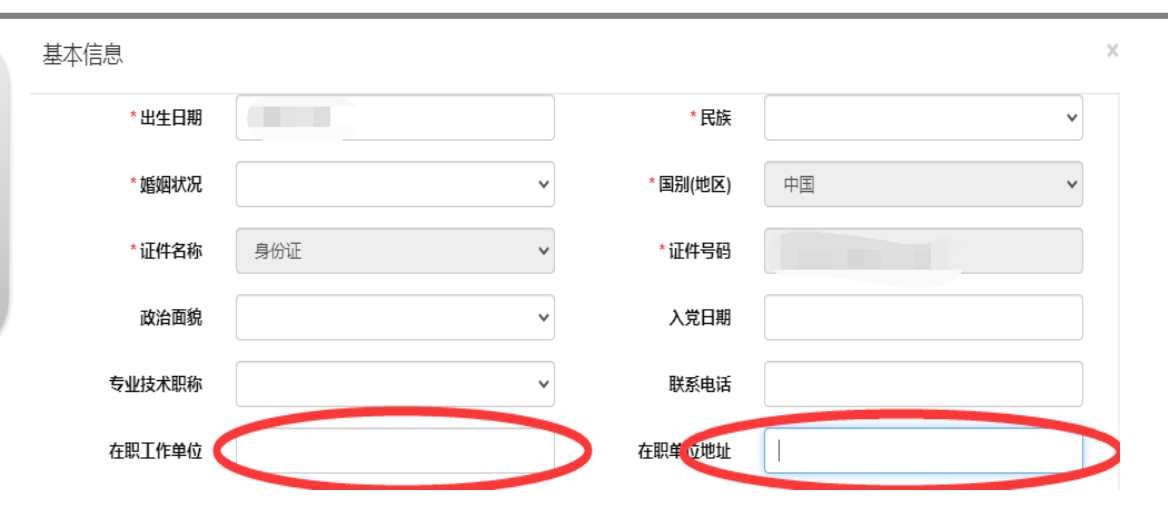

\*关于学习经历:请将本科、硕士、博士经历填写齐全。直博生、 硕博连读生,可不填硕士经历。注意:学习、工作经历,在时 间上应该有连续性,互相衔接,不可脱节。

| 序号 | 起始时间 | 终止时间 | 学校        | 学历 | - |
|----|------|------|-----------|----|---|
| 1  | 2013 | 2017 | 英国剑桥大学    | 博士 |   |
| 2  | 2010 | 2013 | 美国卡耐基梅隆大学 | 硕士 |   |
| 3  | 2006 | 2010 | 东南大学      | 本科 |   |

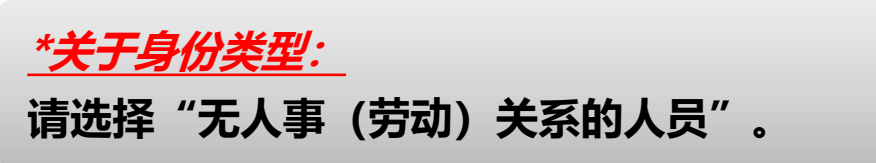

新增

删除

5、上传相关附件材料。<u>*请使用扫描仪扫描!不要用手机拍照!所有材料均为原件彩色扫描件!!!</u></u>* 

③《身份证》正反面均需上传!②在国外及港澳台地区获得博士学位的,必须提供中国教育部留学服务中心出具的学位认证书!③
 申请做第二站博士后研究的人员请在"辞职人员"这一栏上传前一站《博士后证书》扫描件。

| 身份类型 无人事 ( 克<br>注: 请您按要求上传原 | 5动)关系的人员 ~ (必选) ☆ 辞职人员或目前未签订人事 (劳动)关系的人员。<br>                                                                                                    |                                                                                                    |  |  |
|-----------------------------|----------------------------------------------------------------------------------------------------|----------------------------------------------------------------------------------------------------|--|--|
|                             | <ol> <li>《居民身份证》(港澳居民须提供香港、澳门特别行政区居民身份证,台湾居民须提供台湾居民身份证)、《护照》(外籍人员) (必传)</li> </ol>                                                                                           | 已上传 <b>0</b> 个<br>必 传                                                                              |  |  |
|                             | 2.《博士学位证书》(新近博士毕业生可先凭毕业学校学位主管部门出具的同意授予博士学位证明办理进站,但进站6个月内须在博士学位证书管理栏目中将博士学位证书上传,由设站单位核验及备案。未按时补交博士学位证书<br>人员按退站处理。)(必传)                                                       | 已上传 <b>0</b> 个<br>必 传                                                                              |  |  |
| 上传材料                        | 3.《国(境)外学历学位认证书》或《中外合作办学国(境)外学历学位认证书》(外籍人员可提供中国驻外使领馆出具的学位认证,博士毕业6个月内人员进站时可暂不提供,进站6个月内需将认证书交设站单位核验及备案,未按时提交认证书人员应按退站处理)                                                       | 已上传 <b>0</b> 个<br>选 传                                                                              |  |  |
|                             | <ul> <li>4. 辞职人员须提供以下3种情况之一:</li> <li>●原单位同意解除人事(劳动)关系证明(原人事(劳动)关系所属单位人事部门出具)</li> <li>●《辞职证明书》(原单位同级政府人事部门所属人才流动服务机构出具;国务院部委、直属机构的京外事业单位,可中当地政府人事部门所属人才流动服务机构出具)</li> </ul> | 已上传 0 个                                                                                            |  |  |
|                             | <ul> <li>●《公务员辞去公职批准通知书》(国家公务员辞去公职须提供)</li> <li>● 《公务员辞去公职批准通知书》(国家公务员辞去公职须提供)</li> <li>1. 点击生成《博士后研究人员进站申询</li> </ul>                                                       | 1. 点击生成《博士后研究人员进站申请表》(生成的申请表请使用WPS软件打开)                                                            |  |  |
|                             | 5. 《博士后研究人员进站审核表》(无人事劳动关系人员、转业复发车人使用;请译 2. 《博士后科研加码站设站单位字》)<br>加盖相应公章)(必传)<br>3. 《博士后科研工作站研究项目指导/                                                                            | <ul> <li>         适些         <sup>1</sup> 、 (博士后科研工作站研究项目指导小组考核意见表》(工作站独立招收、工作         </li> </ul> |  |  |
| 点击"生成《博                     | 士后申请表》" ,右下角有校验码。 <i>点击</i> "提交申请" 。                                                                                                    |                                                                                                    |  |  |